## 怪しいポップアップ通知の非表示方法(Microsoft Edge 版)

ブラウザの通知機能を悪用し、「ウイルスに感染した」などの偽のポップアップを出し、悪意のあるサイトへ誘導 する手口が多発しています。

そのような通知出た際は、慌てたり、内容を確認しようとしたりしてクリックをせず、以下の方法で通知をブロ ックしてください。

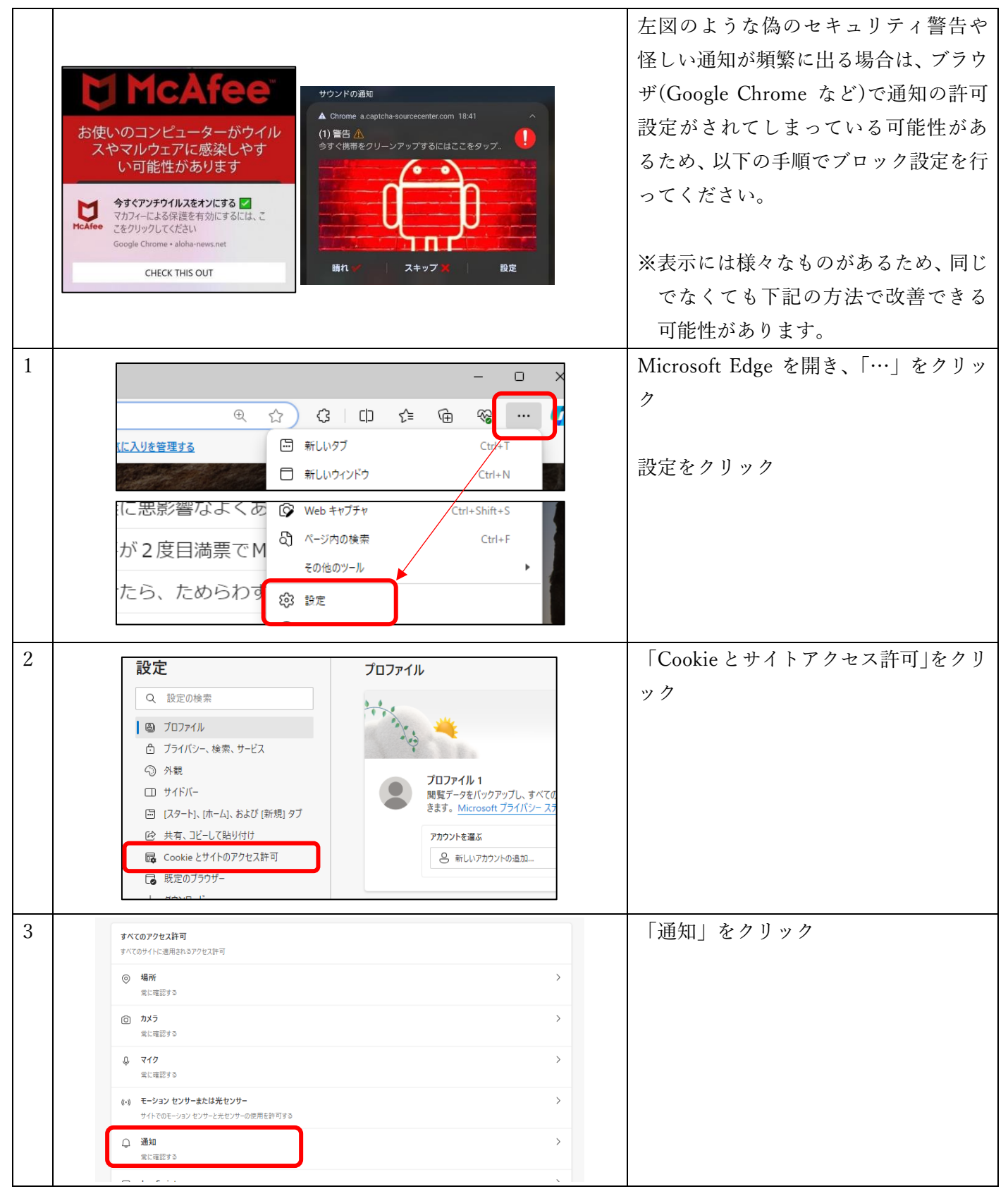

| 4 |                                               | 「許可」の中で、怪しいサイトの右側に   |
|---|-----------------------------------------------|----------------------|
|   | ← サイトのアクセス許可 / 通知                             | ある「…」をクリック           |
|   | 送信前に確認する(推奨)<br>オフになっている場合はプロックする             | 「ブロック」をクリック          |
|   | 通知要求を抑制する これにより、通知要求によって作業が中断されるのを防ぐことができます   |                      |
|   | プロック 追加                                       |                      |
|   | 追加されたサイトはありません                                |                      |
|   | 許可<br>https://mail.doogle.com:443 ···· の 70ッフ |                      |
|   |                                               |                      |
|   |                                               | 表示が消えれば完了            |
| 補 |                                               | [4 の怪しいサイトの見分け方ポイント] |
| 足 | サウンドの通知                                       |                      |
|   | ▲ Chrome a.captcha-sourcecenter.com 8:41      | 出てきた通知に表示されているサイト    |
|   | (1) 警告 企<br>今すぐ携帯をクリーンアップするにはここをタップ           | 名と同じものがあれば、それをブロック   |
|   |                                               | してください。              |
|   |                                               |                      |
|   |                                               |                      |
|   |                                               |                      |
|   |                                               |                      |
|   | BX AC                                         |                      |
|   |                                               |                      |
|   | Attps://captcha-sourcecenter.com/143          |                      |
|   |                                               |                      |

上記の方法を行ってもポップアップが出る場合は、ブラウザではなく悪意があるアプリがインストールされてい る場合があります。

その場合は ICT センターにご相談ください。